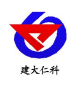

# 管道式 CO2 变送器 使用说明书 (485 型)

文档版本: V1.4

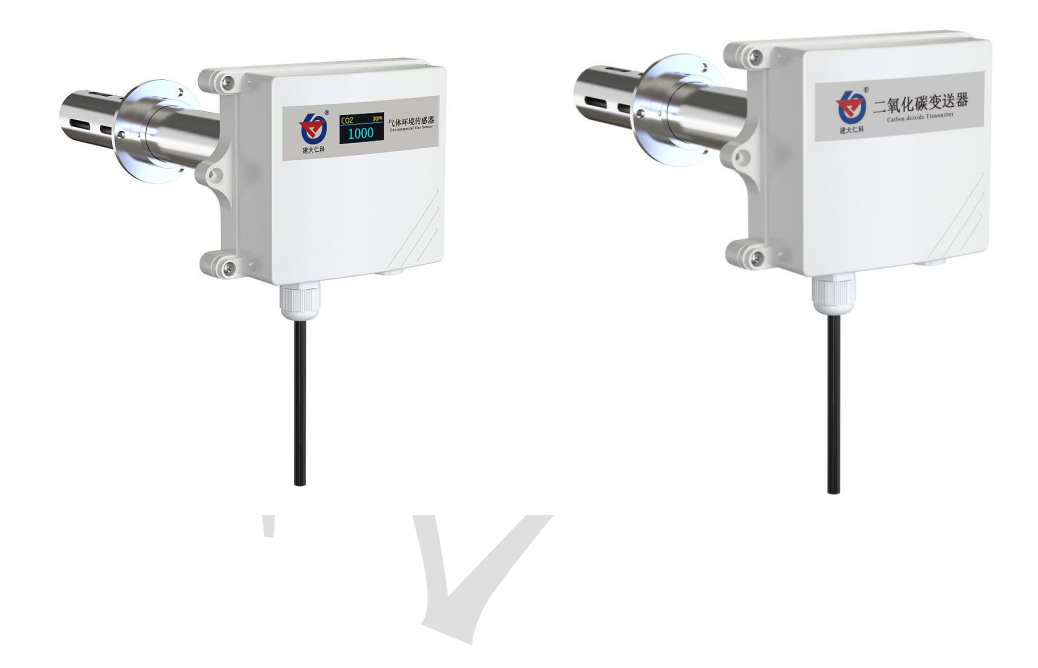

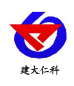

#### 目录

| 1. 产品介绍                     |
|-----------------------------|
| 1.1 产品概述                    |
| 1.2 功能特点                    |
| 1.3 主要技术指标                  |
| 1.4 产品选型                    |
| 1.5 系统框架图                   |
| 2. 设备安装说明                   |
| 2.1 设备安装前检查4                |
| 2.3 接口说明                    |
| 2.4 485 现场布线说明5             |
| 3. 配置软件安装及使用                |
| 3.1 软件选择                    |
| 3.2 参数设置                    |
| 4. 通信协议                     |
| 4.1 通讯基本参数                  |
| 4.2 数据帧格式定义7                |
| 4.3 寄存器地址                   |
| 4.4 通讯协议示例以及解释              |
| 4.4.1 读取地址为 0x01 设备的地址以及波特率 |
| 4.4.2 修改地址                  |
| 4.4.3 修改地址为 0x01 的波特率       |
| 4.4.4 读取设备地址 0x01 的 CO2 值 8 |
| 5. 常见问题及解决办法                |
| 6.注意事项                      |
| 7. 联系方式                     |
| 8. 文档历史10                   |
| 9. 附录: 壳体尺寸11               |

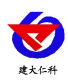

#### 1. 产品介绍

#### 1.1 产品概述

该变送器采用新型红外检定技术进行 CO2 浓度测量,反应迅速灵敏,避免了传统电化 学传感器的寿命及长时间漂移问题,该变送器专业应用于管道 CO2 浓度测量,设备采用防 水外壳设计,管道式安装方式,现场安装方便,采用抗干扰电路设计,可经受住现场变频器 等各种强电磁干扰。

485通信,标准ModBus-RTU通信协议,通信地址及波特率可设置,最远通信距离2000 米。设备10-30V宽压供电,外壳防护等级高,能适应现场各种恶劣条件。

#### 1.2 功能特点

■新型红外检定技术进行 CO2 浓度测量,准确度高,漂移小,寿命长

■测量范围宽,默认 0-5000ppm (默认),自带温度补偿,受温度影响小。

■485 通信,标准 ModBus-RTU 通信协议,通信地址及波特率可设置,最远通信距离 2000 米

■产品采用管道式防水壳,安装方便,防护等级高。

#### 1.3 主要技术指标

功耗: 0.3W (24VDC)

供电电源: 10~30V DC

CO2 测量范围: 0~5000ppm

CO2 精度: ±(50ppm+ 3%F • S) @(25℃、400~5000ppm)

稳定性: <2%F•S 数据更新时间: 2s 非线性: <1%F•S

响应时间: 90%阶跃变化时一般小于 180s

工作环境: -10~+50℃、0%RH~95%RH (非结露) 平均电流: <85mA

系统预热时间: 2min(可用)、10min(最大精度) 温度影响: 自带温度补偿

1.4 产品选型

| RS- |      |      |        | 公司代号             |
|-----|------|------|--------|------------------|
|     | CO2- |      |        | CO2 浓度变送、传感器     |
|     |      | N01- |        | RS485(ModBus 协议) |
|     |      |      | 2FL    | 防水管道式外壳          |
|     |      |      | OLEDFL | 防水管道式带 OLED 显示外壳 |

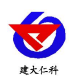

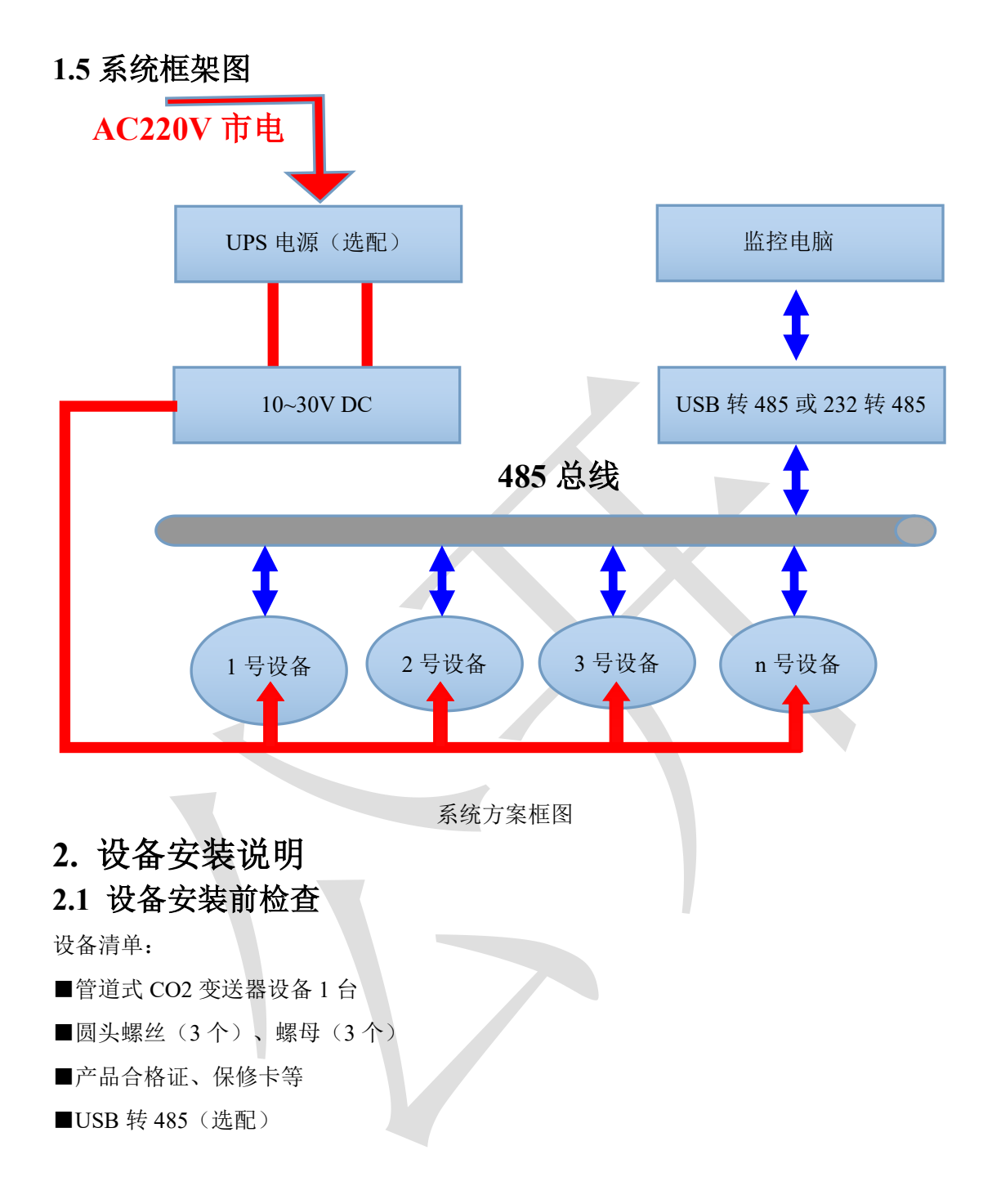

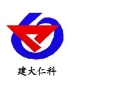

#### 2.2 安装步骤说明

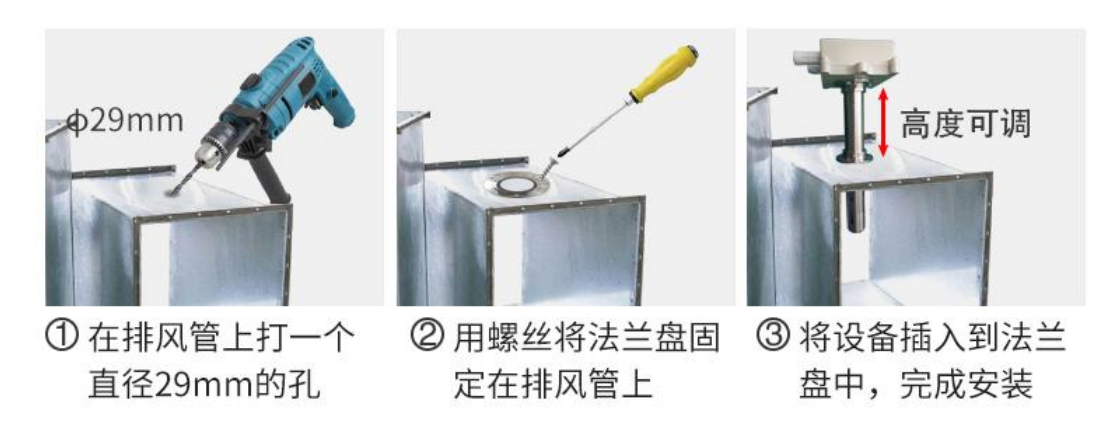

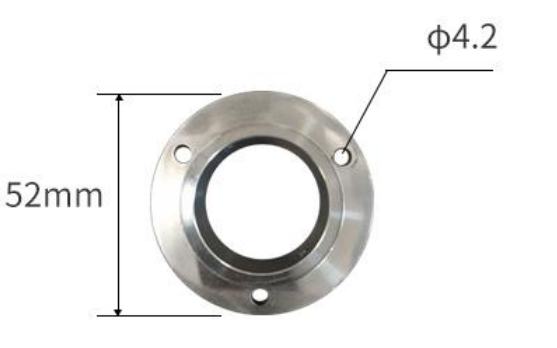

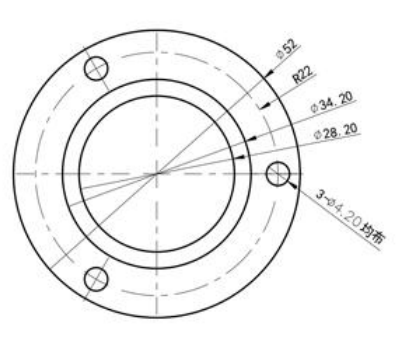

### 2.3 接口说明

宽电压电源输入 10~30V 均可。485 信号线接线时注意 A\B 两条线不能接反,总线上多 台设备间地址不能冲突。

|   | 线色 | 说明             |
|---|----|----------------|
| 电 | 棕色 | 电源正(10~30V DC) |
| 源 | 黑色 | 电源负            |
| 通 | 黄色 | 485-A          |
| 信 | 蓝色 | 485-B          |

#### 2.4 485 现场布线说明

多个485型号的设备接入同一条总线时,现场布线有一定的要求,具体请参考资料包中 《485设备现场接线手册》。

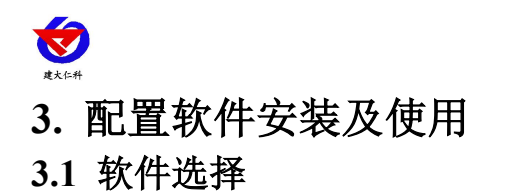

R\$485#

打开资料包,选择"调试软件"---"485参数配置软件",找到配置工具2.0

打开即可。

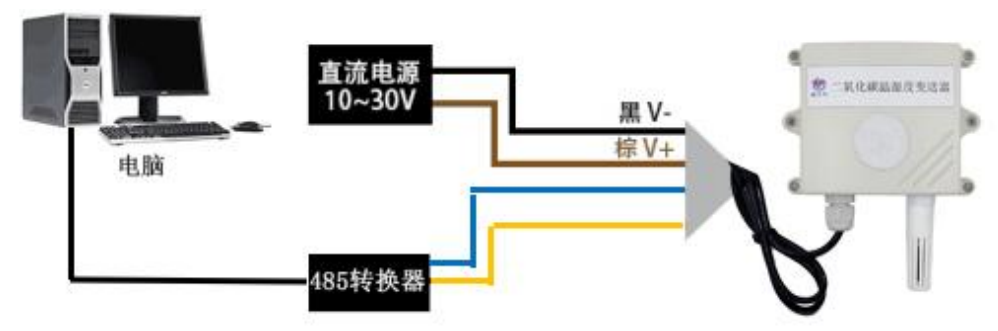

#### 3.2 参数设置

①、选择正确的 COM 口("我的电脑一属性一设备管理器一端口"里面查看 COM 端口), 下图列举出几种不同的 485 转换器的驱动名称。

| 主 🥘 电池                                        |
|-----------------------------------------------|
| 😑 💆 端口 (COM 和 LPT)                            |
| 🚽 🗍 🚽 Prolific USB-to-Serial Comm Port (COM1) |
| - 🚽 USB Serial Port (COM2)                    |
| - 🖉 USB-SERIAL CH340 (COM5)                   |

②、单独只接一台设备并上电,点击软件的测试波特率,软件会测试出当前设备的波特率以及地址,默认波特率为4800bit/s,默认地址为0x01。

③、根据使用需要修改地址以及波特率,同时可查询设备的当前功能状态。

④、如果测试不成功,请重新检查设备接线及485驱动安装情况。

| <b>串口号</b><br>「COM3 」 形式波特率 |                           | - 设备波持军<br> |
|-----------------------------|---------------------------|-------------|
| 湿度类   水浸  烟感 红外   光照度       | ,<br>类 气体类 风速 风向 土壤   气象f | 402B        |
| ¥温度  温湿度                    | 家试结果                      | 2           |
|                             | 设备地址:1 波特率:4800           |             |
| 温度                          | r n                       | -           |
|                             |                           |             |
|                             |                           |             |
|                             |                           |             |
|                             |                           |             |

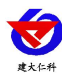

# 4. 通信协议

#### 4.1 通讯基本参数

| 编码    | 8 位二进制                                            |
|-------|---------------------------------------------------|
| 数据位   | 8 位                                               |
| 奇偶校验位 | 无                                                 |
| 停止位   | 1 位                                               |
| 错误校验  | CRC (冗余循环码)                                       |
| 波特率   | 2400bit/s、4800bit/s、9600 bit/s 可设,出厂默认为 4800bit/s |

#### 4.2 数据帧格式定义

采用 ModBus-RTU 通讯规约,格式如下:

初始结构 ≥4 字节的时间

地址码 =1 字节

功能码 =1 字节

数据区 =N 字节

错误校验 = 16 位 CRC 码

结束结构 ≥4 字节的时间

地址码:为变送器的地址,在通讯网络中是唯一的(出厂默认 0x01)。

功能码: 主机所发指令功能指示, 本变送器用到功能码 0x03 (读取寄存器数据) 06(写入寄存器)。

数据区:数据区是具体通讯数据,注意 16bits 数据高字节在前!

CRC 码:二字节的校验码。

主机问询帧结构:

| 地址码  | 功能码  | 寄存器起始地址 | 寄存器长度 | 校验码低位 | 校验码高位 |
|------|------|---------|-------|-------|-------|
| 1 字节 | 1 字节 | 2 字节    | 2 字节  | 1 字节  | 1 字节  |

从机应答帧结构:

| 地址码  | 功能码  | 有效字节数 | 数据一区 | 第二数据区 | 第N数据区 | 校验码  |
|------|------|-------|------|-------|-------|------|
| 1 字节 | 1 字节 | 1 字节  | 2 字节 | 2 字节  | 2 字节  | 2 字节 |

#### 4.3 寄存器地址

| 寄存器地址        | PLC或组态地址 | 内容       | 操作 | 范围及定义说明      |
|--------------|----------|----------|----|--------------|
| 0002 H 40003 |          | CO2浓度值   | 只读 | 0~5000       |
| 003A H       | 40059    | CO2上限报警值 | 读写 | 0~5000       |
| 003B H       | 40060    | CO2下限报警值 | 读写 | 0~5000       |
| 003D H       | 40062    | CO2校准值   | 读写 | -2000~2000   |
| 07D0 H       | 42001    | 设备地址     | 读写 | 1~254(出厂默认1) |

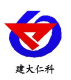

| 07D1 H | 42002 | 设备波特率 | 读写 | 0代表2400 | 1代表4800 |
|--------|-------|-------|----|---------|---------|
|        |       |       |    | 2代表9600 |         |

#### 4.4 通讯协议示例以及解释

#### 4.4.1 读取地址为 0x01 设备的地址以及波特率

问询帧(例如:地址为0x01 波特率为4800)

| 地址码  | 功能码  | 起始地址      | 数据长度      | 校验码低位 | 校验码高位 |
|------|------|-----------|-----------|-------|-------|
| 0x01 | 0x03 | 0x07 0xD0 | 0x00 0x02 | 0xC4  | 0x86  |

应答帧

| 地址码  | 功能码  | 有效字节数 | 波特率       | 地址        | 校验码低位 | 校验码高位 |
|------|------|-------|-----------|-----------|-------|-------|
| 0x01 | 0x03 | 0x04  | 0x00 0x01 | 0x00 0x01 | 0x6A  | 0x33  |

#### 4.4.2 修改地址

问询帧(假设修改地址为0x02 注意:修改地址后需断电重启设备)

| 地址码  | 功能码  | 起始地址      | 修改数值      | 校验码低位 | 校验码高位 |
|------|------|-----------|-----------|-------|-------|
| 0x01 | 0x06 | 0x07 0xD0 | 0x00 0x02 | 0x08  | 0x86  |

应答帧

| 地址码  | 功能码  | 起始地址      | 修改数值      | 校验码低位 | 校验码高位 |
|------|------|-----------|-----------|-------|-------|
| 0x01 | 0x06 | 0x07 0xD0 | 0x00 0x02 | 0x08  | 0x86  |

#### 4.4.3 修改地址为 0x01 的波特率

问询帧(假设修改波特率为9600 注意:修改地址后需断电重启设备)

| 地址码  | 功能码  | 起始地址      | 修改数值      | 校验码低位 | 校验码高位 |
|------|------|-----------|-----------|-------|-------|
| 0x01 | 0x06 | 0x07 0xD1 | 0x00 0x02 | 0x59  | 0x46  |

应答帧

| 地址码  | 功能码  | 起始地址      | 修改数值      | 校验码低位 | 校验码高位 |
|------|------|-----------|-----------|-------|-------|
| 0x01 | 0x06 | 0x07 0xD1 | 0x00 0x02 | 0x59  | 0x46  |

#### 4.4.4 读取设备地址 0x01 的 CO2 值

问询帧

| 地址码  | 功能码  | 起始地址      | 数据长度      | 校验码低位 | 校验码高位 |
|------|------|-----------|-----------|-------|-------|
| 0x01 | 0x03 | 0x00 0x02 | 0x00 0x01 | 0x25  | 0xCA  |

#### 应答帧(例如读到 CO2 为 3000ppm)

| 地址码  | 功能码  | 返回有效字节数 | CO2 值     | 校验码低位 | 校验码高位 |
|------|------|---------|-----------|-------|-------|
| 0x01 | 0x03 | 0x02    | 0x0B 0xB8 | 0xBF  | 0x06  |

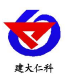

CO2:

BB8 H(十六进制) =3000 => CO2=3000 ppm

#### 5. 常见问题及解决办法

#### 设备无法连接到 PLC 或电脑

可能的原因:

1)电脑有多个 COM 口,选择的口不正确。

2)设备地址错误,或者存在地址重复的设备(出厂默认全部为1)。

3)波特率,校验方式,数据位,停止位错误。

4)主机轮询间隔和等待应答时间太短, 需要都设置在 200ms 以上。

5)485 总线有断开,或者 A、B 线接反。

6)设备数量过多或布线太长,应就近供电,加485增强器,同时增加120Ω终端电阻。

7)USB转485驱动未安装或者损坏。

8)设备损坏。

#### 6.注意事项

1)请勿将该设备应用于涉及人身安全的系统中。

2)请勿将设备安装在强对流空气环境下使用。

3)设备应避免接触有机溶剂(包括硅胶及其它胶粘剂)、涂料、药剂、油类及高浓度气体。

4)设备不能长时间应用于含有腐蚀性气体的环境中,腐蚀性气体会损害传感器;

5)请勿将设备长时间放置于高浓度有机气体中,长期放置会导致传感器零点发生漂移,恢复缓慢。6)禁止长时间在高浓度碱性气体中存放和使用。

7)尽管本产品具有很高的可靠性,但我们建议在使用前检查设备对目标气体的反应,确保现场使用。

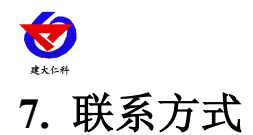

山东仁科测控技术有限公司

营销中心:山东省济南市高新区舜泰广场8号楼东座10楼整层

邮编: 250101

- 电话: 400-085-5807
- 传真: (86) 0531-67805165
- 网址: www.rkckth.com
- 云平台地址: <u>www.0531yun.com</u>

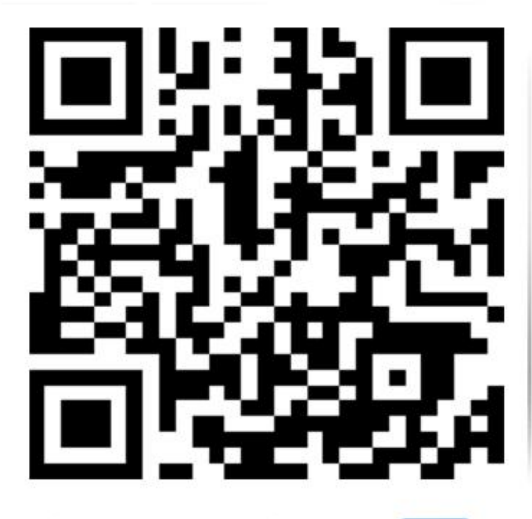

山东仁科测控技术有限公司 官网

欢迎关注微信公众平台, 智享便捷服务

## 8. 文档历史

- V1.0 文档建立V1.1 增加功耗说明
- V1.2 规范了精度说明
- VI.2 》记记J作及此
- V1.3 更新参数
- V1.4 更新外观

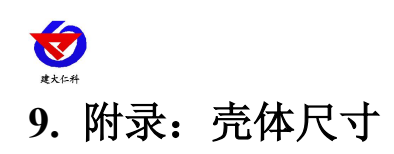

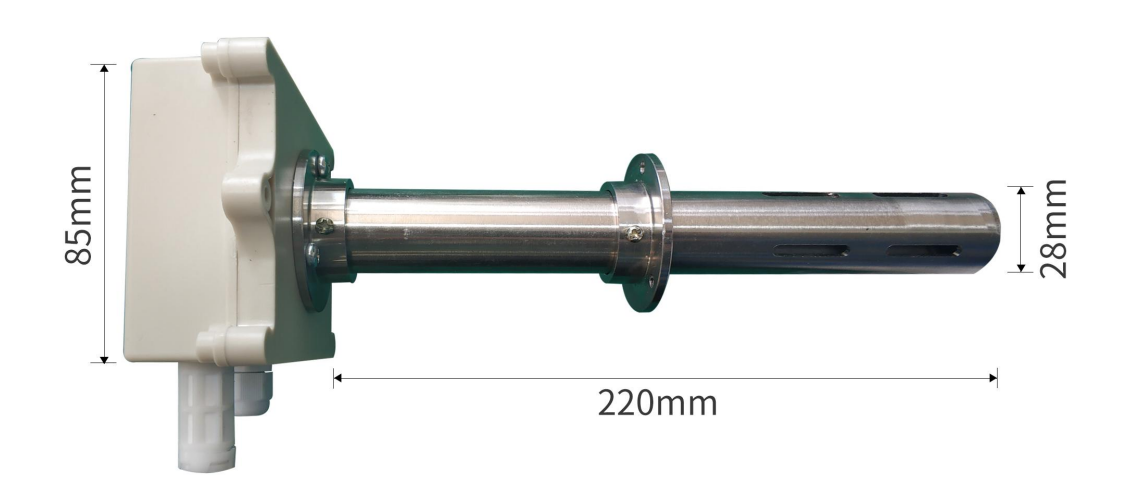

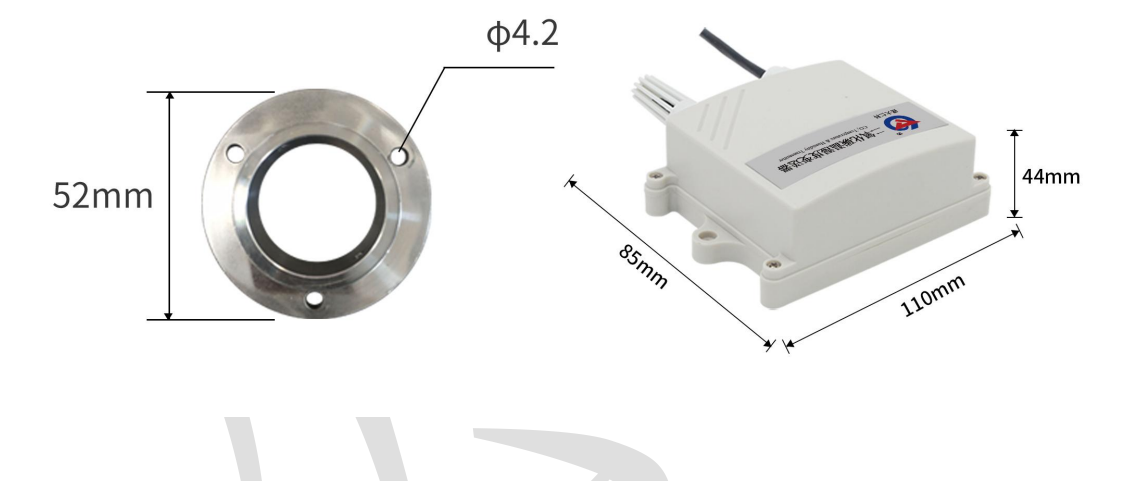

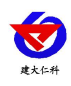

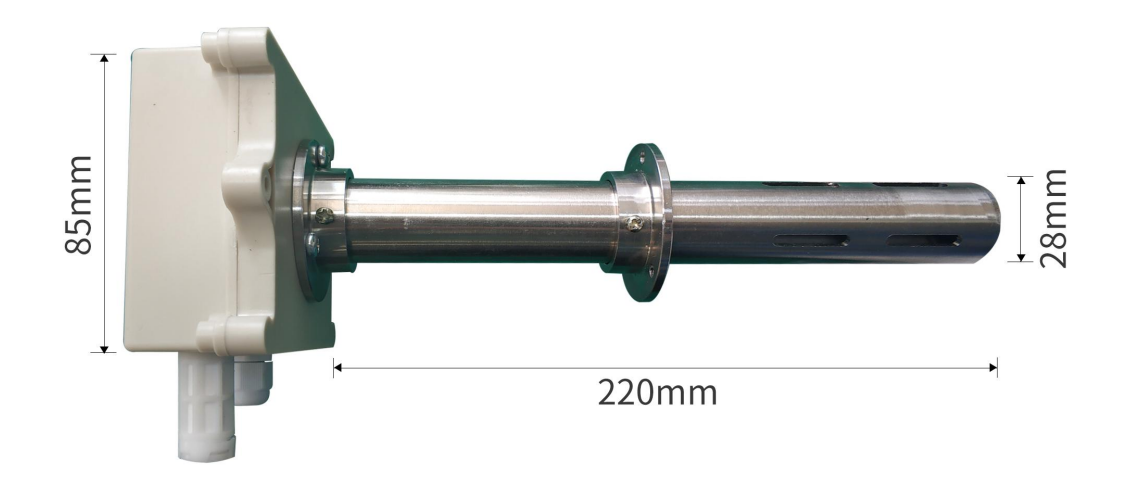

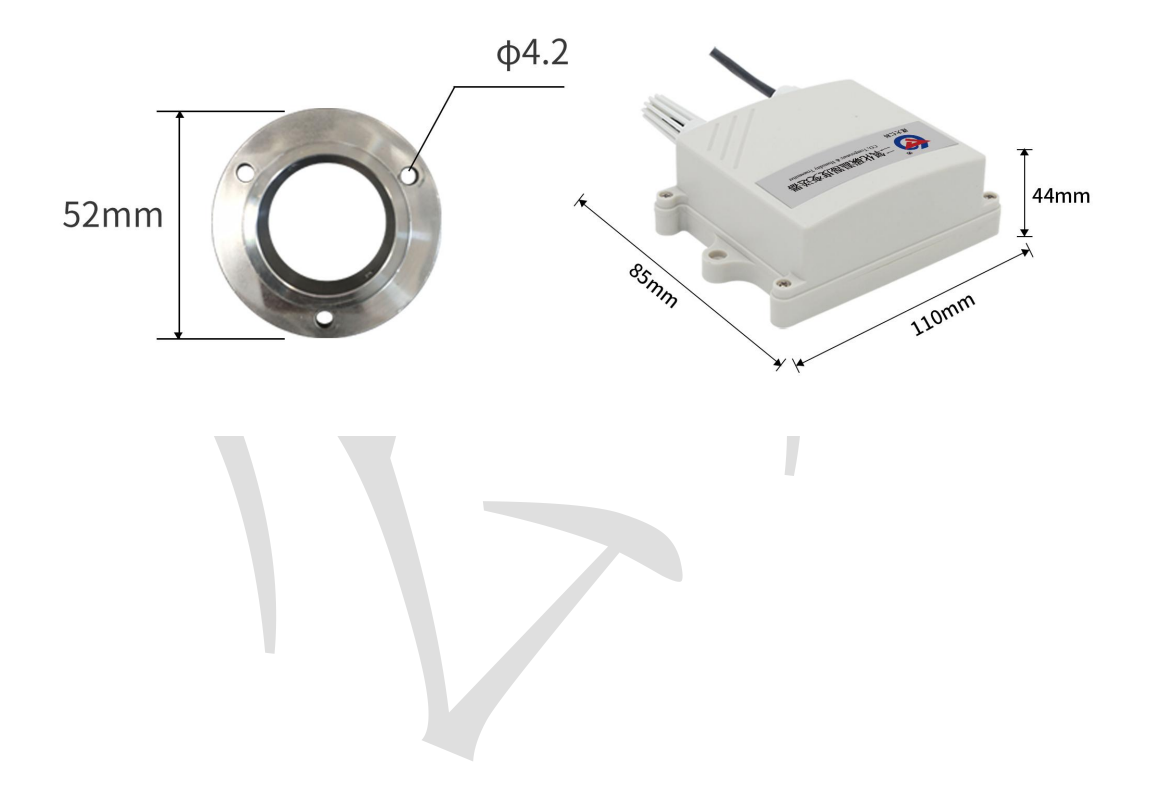